# MONSTER VISION

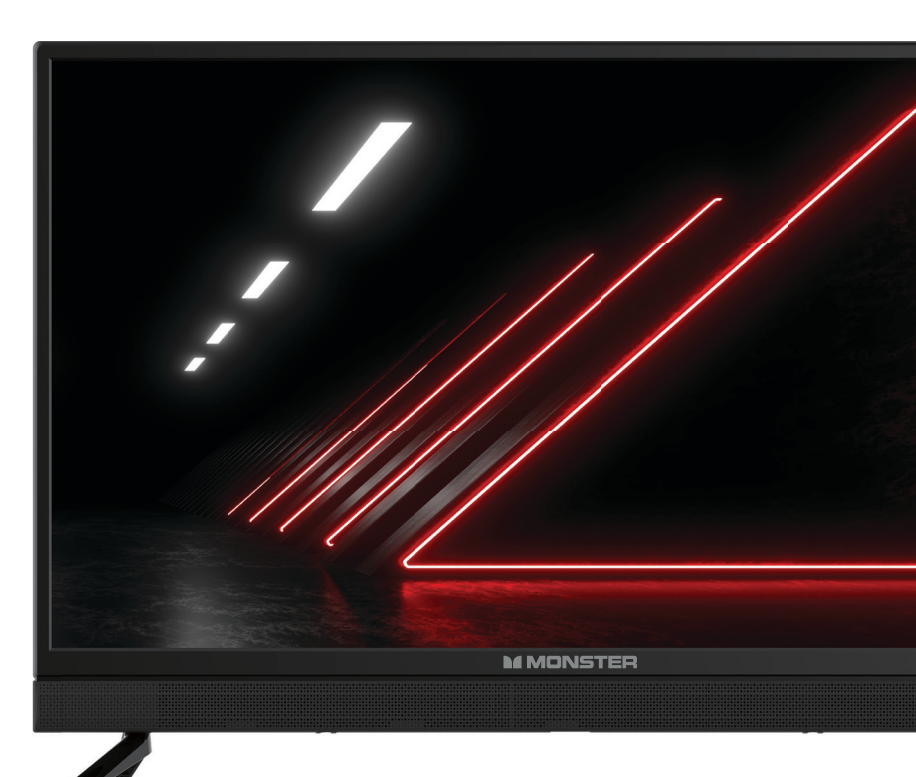

32" PORTABLE BATTERY TV \$ DC 12V

powered by WebOS Hub

### MODEL: MT32HDNFB

User Manual

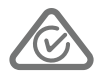

# WELCOME

Congratulations on your purchase!

This manual tells you all you need to know about using your new MONSTER® product.

Please take special note of any important safety and usage information presented with the **A** symbol.

All products brought to you by MONSTER<sup>®</sup> are manufactured to the highest standards of performance and safety and, as part of our philosophy of customer service and satisfaction, are backed by our comprehensive 3 Year Warranty.

Domestic use only: This product is intended for indoor domestic use only. It is not suitable for commercial, industrial or outdoor use. Do not use this product for anything other that its intended purpose, and only use it as described in this manual.

We hope you will enjoy using your purchase for many years to come.

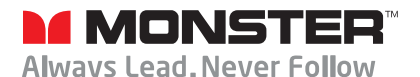

# CONTENTS

| Welcome                     | 2  |
|-----------------------------|----|
| Unpack and Prepare          | 4  |
| What's in the box           | 4  |
| Important Tips              | 5  |
| Attaching the stand         | 6  |
| Attaching the Handle        | 6  |
| Wall-mounting the TV        | 7  |
| Connect to power            | 8  |
| Connect to 12V power source | 8  |
| Using in-built Battery      | 9  |
| Connect your antenna        | 10 |
| Controls and Connections    | 11 |
| Get to know your TV         | 11 |
| Buttons on the TV           | 11 |
| Ports on the TV             | 12 |
| Remote Control              | 14 |
| Setup                       | 14 |
| Using the Remote Control    | 15 |
| Buttons on the Remote       | 16 |

| On-Screen Set Up         | 18 |
|--------------------------|----|
| LG ThinQ App             | 19 |
| Advanced Controls        |    |
| (TV Setting Menus)       | 24 |
| Picture                  | 21 |
| Sound                    | 23 |
| General                  | 25 |
| Support                  | 31 |
| High Dynamic Range (HDR) | 32 |
| Smart TV                 | 33 |
| Web Browser              | 34 |
| Bluetooth Audio Out To   |    |
| Compatible Devices       | 35 |
| TV Guide                 | 36 |
| Using the TV Scheduler   | 36 |
|                          |    |

| USB Mode                             | 37    |
|--------------------------------------|-------|
| Set up                               | 37    |
| Troubleshooting                      | 38    |
| Specifications                       | 41    |
| Compliance and<br>Responsible Dispos | al 42 |

# **Unpack and Prepare**

## What's in the Box

Before installing your new TV, check you have everything needed.

In the box you will find:

- A. 32" Portable Battery TV
- B. Remote Control
- C. AAA Batteries
- D. 12V Car Adaptor
- E. Handle & Screws
- F. AC-DC Adaptor
- G. TV Stands
- H. Screws for TV Stands
- I. Warning Sheet
- J. TV Toppling Safety Message
- K. Quick Start Guide
- L. Warranty Certificate
- M. General Safety Warnings
- N. User Manual

See the flap of the box for how to handle the TV without damaging it!

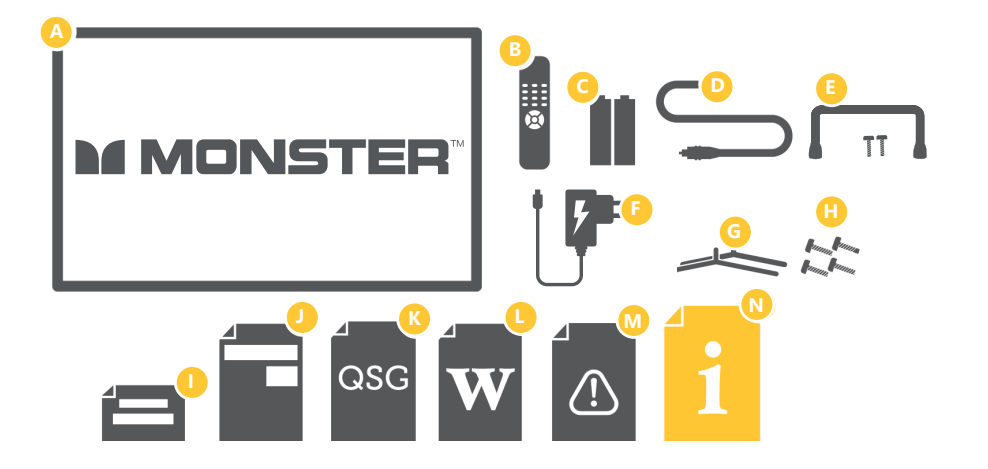

You will need:

- Phillips-head screwdriver (for stand installation)
- Someone to help you lift and install your TV
- Antenna cable (to watch live TV)
- Broadband internet connection (to use smart apps)

## Important Tips

- Before first use, charge the battery fully.
- Place the TV on a level surface.
- Place the TV away from any source that may generate heat or vibrations.
- Make sure there is enough space around vents for airflow.
- The remote control works up to 5 metres away from the TV.
- Unplug the TV before cleaning it.
- Clean using a dry cloth only do not use water or chemicals.
- Use only the power supply provided.
- It is highly recommended to use safety straps for securing the TV in place.
- Keep liquid, children and pets away from the TV at all times.

## Attaching the Stand

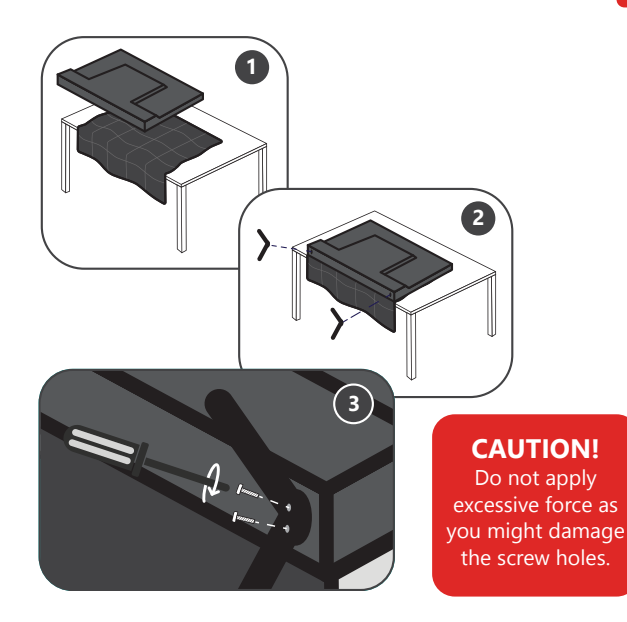

- Unplug the TV from the power outlet before installing or removing the stand.
- Only touch the frame, not the screen.
- It is highly recommended to use safety straps for securing the TV.

Unless you are wall-mounting the TV, you will need to attach its stand/legs.

- 1. Lay the TV face-down on a soft, flat surface (like the sofa, or a towel on a table) larger than the TV itself.
- 2. Match stands to the installation points on the underside of the TV.
- 3. Attach the stands to the TV at the installation points using the screws provided. (Grab a screwdriver for this bit). Make sure the legs are facing away from each other (not leaning inwards).

## Attaching the Handle

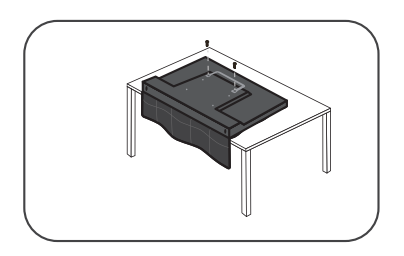

- 1. Remove the metal handheld bracket from the box and align the handle with the holes top two hole on the back of the TV.
- 2. Remove the two screws provided and tighten them into the screw holes.

To disconnect the metal handheld stand from the TV, perform the above steps in the reverse order.

## Wall-Mounting the TV

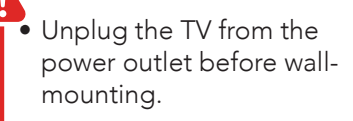

• Contact a professional for assistance with wall-mounting the TV.

The TV comes with holes on the back panel for use with wall-mounting brackets (bracket not included).

Use four standard M6\*10mm screws (or longer, depending on the mounting bracket) to wall-mount this TV (screws are not included).

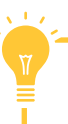

100mm

The screws in the package are for securing the TV stand only. If you are wall-mounting the TV, consult a qualified installer for advice on bracket support and wall support.

200mm

Back of the TV

#### Required

- VESA Mounting Bracket
- 4 x M6\*10mm screws (or longer as required)

## Connect to Power

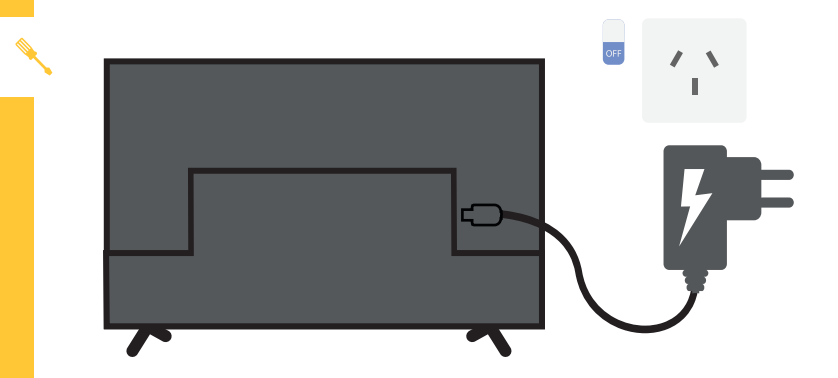

Make sure the TV is switched off at the power outlet until you have finished connecting your cables.

## Connect to 12V Power Source

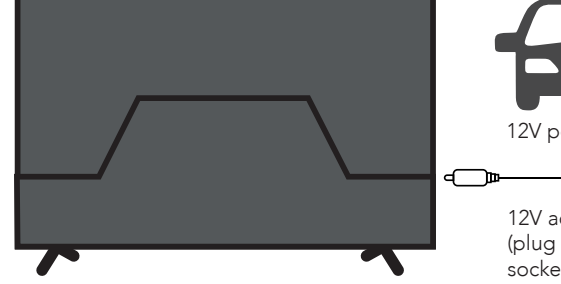

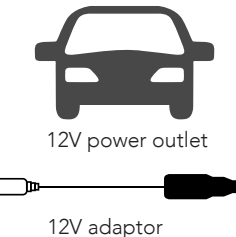

12V adaptor (plug into the DC IN socket on the TV)

## Using in-built Battery

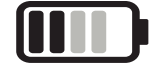

- Press the battery power button to power on the battery and display the . battery remaining.
- If the LED indicator is red, this means the battery remaining is too low. ۰
- When plugged into DC input the TV will automatically begin charging. .
- When unplugged the TV will automatically revert to operating from battery power.
- The TV supports playback time of 2 hrs (approx.) when using battery power. .
- If the TV is standby mode for more than 48hrs, the battery will automatically • power off.

Note: The actual battery life usage may vary depending on user habits, and environment variables.

Note: Make sure the TV switch is on while using the TV. If you wish to store the TV for a long time, turn off the TV switch to save battery power.

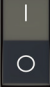

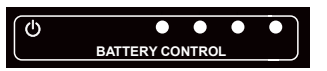

#### **Battery LED Status**

| LED (Light ●ON ○OFF)            | Capacity |
|---------------------------------|----------|
| •000                            | <3%      |
| • 0 0 0                         | 3%-25%   |
| ••00                            | 25%-50%  |
| $\bullet \bullet \bullet \circ$ | 50%-75%  |
|                                 | 75%-100% |

## Connect your Antenna

#### Free-to-air TV in HD (High Definition)

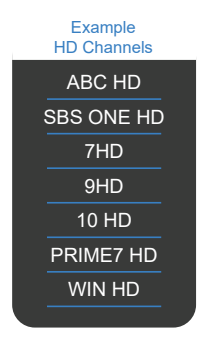

High Definition (HD) channels provide the best viewing quality and are available with a digital antenna connection. Don't forget to plug in the TV to the power outlet. Leave the power switched off until installation is finished.

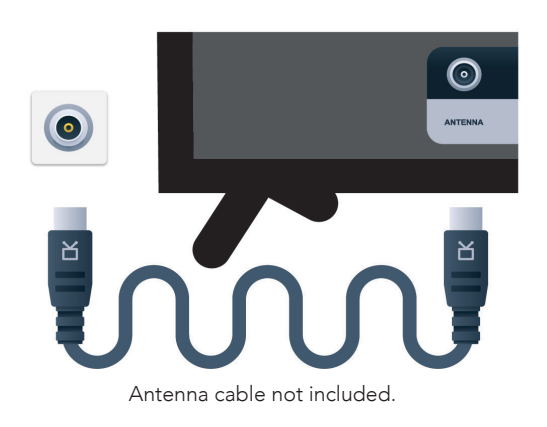

# **Controls and Connections**

## Get to Know your TV

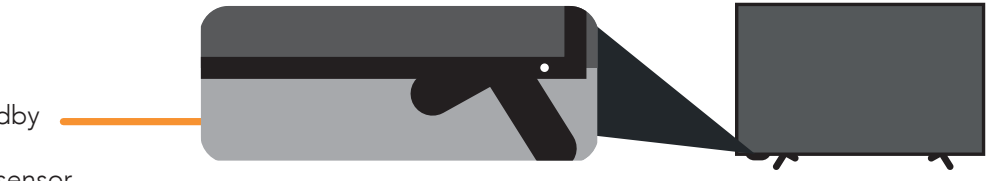

0

On/Standby \_\_\_\_\_ light and Remote sensor

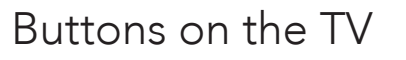

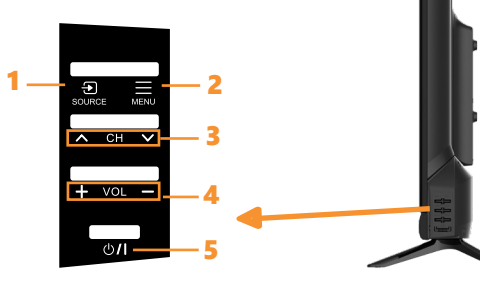

Side of TV

TV Switch: Make sure the TV switch is on while using the TV.

If you wish to store the TV for a long time, turn off the TV switch to save battery power.

- 1. SOURCE: change input source.
- 2. MENU: enter the settings menu.
- 3.  $CH \land / CH \lor$ : select the next/previous channel.
- 4. VOL + / VOL : increase/decrease volume level.
- 5. STANDBY: switch the TV on or to standby.

| Por | rts on the TV                                                                    |                          | <ul> <li>€ 2</li> <li>€ 1</li> <li>1</li> <li>1</li> <li>2</li> </ul> |                       |          | OUT   Image: Stress of the stress of the st |
|-----|----------------------------------------------------------------------------------|--------------------------|-----------------------------------------------------------------------|-----------------------|----------|----------------------------------------------------------------------------------------------------|
| 1   | HDMI IN<br>Use a high-speed HDMI<br>cable for best picture and<br>sound quality. | <b></b>                  | SOUND                                                                 | PICTURE               | COMPUTER | All-digital connection between the TV and any HDMI device.<br>Supports HD. Requires a HDMI cable (not included).                                                                                                    |
| 2   | USB                                                                              | - :                      |                                                                       | STORAGE               |          | Play media files stored on your USB storage device (supported file codecs and extensions may vary).                                                                                                    |
| 3   | Headphone<br>Jack                                                                | <b>•</b> ••• <b>•</b> •• |                                                                       | SOUND                 |          | Connect to your headphones, amplifier or audio device, using an AUX cable (not included).                                                                                                    |
| 4   | 12V Power                                                                        |                          |                                                                       | POWER                 |          | You can connect the supplied 12V adaptor to this socket and the car's cigarette lighter socket.                                                                                                    |
| 5   | Battery Switch                                                                   | С                        |                                                                       | BATTERY               |          | Press for 5s to power off the battery. Short press to power on the battery or display the remaining power.                                                                                                    |
| 6   | LED Indicator                                                                    | <b>a a</b>               |                                                                       | CHARGING<br>INDICATOR |          | Display the battery remaining and charging status.                                                                                                    |

N

|    |                                | DIGITAL AUDIO   CVBS     OPTICAL OUT   8 | L - AUDIO -<br>AV IN<br>9 | R LAN ANTENNA HDMI IN 3 HDMI IN 2<br>ARC<br>10 11 1                                                                                                    |
|----|--------------------------------|------------------------------------------|---------------------------|----------------------------------------------------------------------------------------------------|
| 7  | DIGITAL AUDIO<br>(OPTICAL) OUT | <b>@</b>                                 | GNNOS                     | Connect an external digital audio device. Use an Optical cable<br>(not included) to connect the unit with an amplifier, soundbar or<br>other audio decoding device for digital audio signal output. |
| 8  | VIDEO IN<br>(CVBS)             |                                          | PICTURE                   | You can use this to connect your DVD player. Supports Standard<br>Definition (SD) picture quality. Requires an AV cable (included).                                                                 |
| 9  | AUDIO IN                       |                                          | GNNOS                     | You can use this to connect Audio to your TV for AV or<br>Component video inputs. Requires an AV cable (included).                                                                                  |
| 10 | LAN                            |                                          | INTERNET                  | Connect to your broadband modem using an Ethernet cable (not<br>included).                                                                                                    |
| 11 | ANTENNA IN                     |                                          | FREE TO-AIR<br>TV         | Connect your antenna for live TV. (Antenna cable not included.)                                                                                                    |

CONTROLS AND CONNECTIONS | 13

## Remote Control

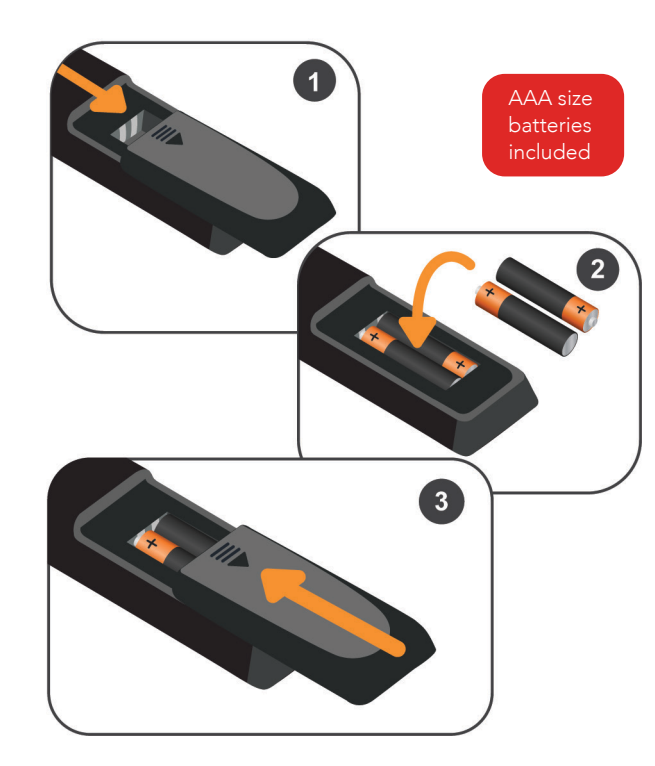

Illustration is for reference only.

## Setup

Insert two AAA size batteries according to the polarity markings (+ / -) inside the compartment. Make sure the batteries are correctly aligned and properly pushed into place.

#### Precautions When Using Batteries

- Do not use old and new batteries together.
- Do not use different types of batteries (e.g. Manganese and Alkaline batteries) together.
- Remove the batteries from the remote if you do not intend to use it for a long time.
- When discarding used batteries, follow any guidelines for recycling and disposal of batteries that apply in your local area.
- Keep batteries away from children and pets.
- Never throw batteries into a fire or expose them to extreme heat.

## Using the Remote Control

To use the remote, point it towards the remote sensor at the front of the TV. The remote will not operate if its path is blocked.

The remote has a range of up to about 5 metres from the TV at an angle of up to 30 degrees to either side of the sensor, as illustrated below.

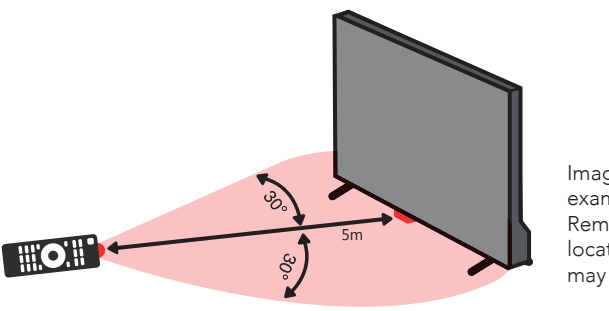

Image is an example only. Remote sensor location on TV may vary.

#### Remote Hints and Tips

1.1.7

- Do not drop, step on or otherwise impact the remote control. This may damage the parts or lead to malfunction.
- Do not place objects between the remote control and the remote sensor.
- Do not use this remote control while simultaneously operating a remote control for other devices.

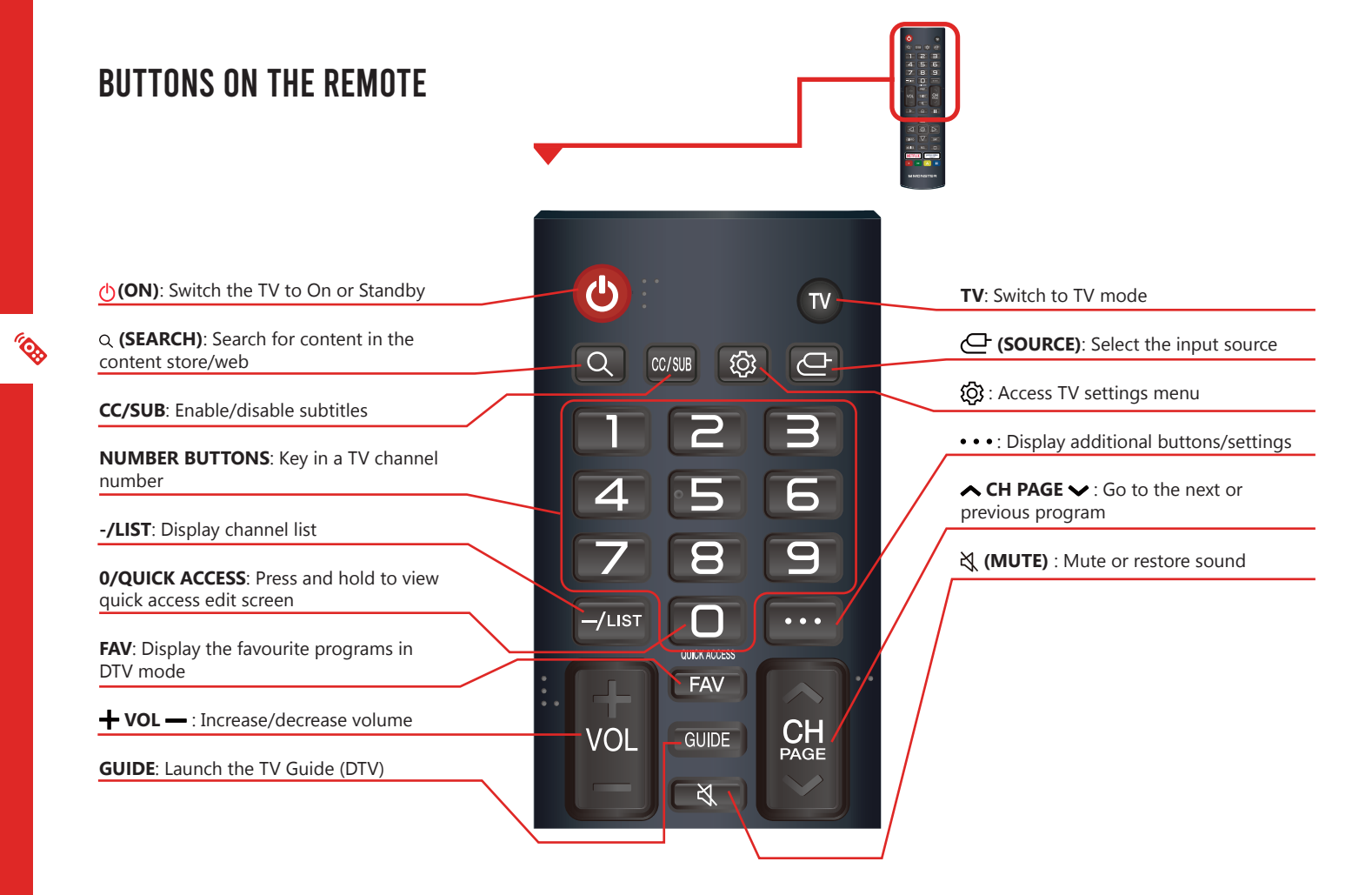

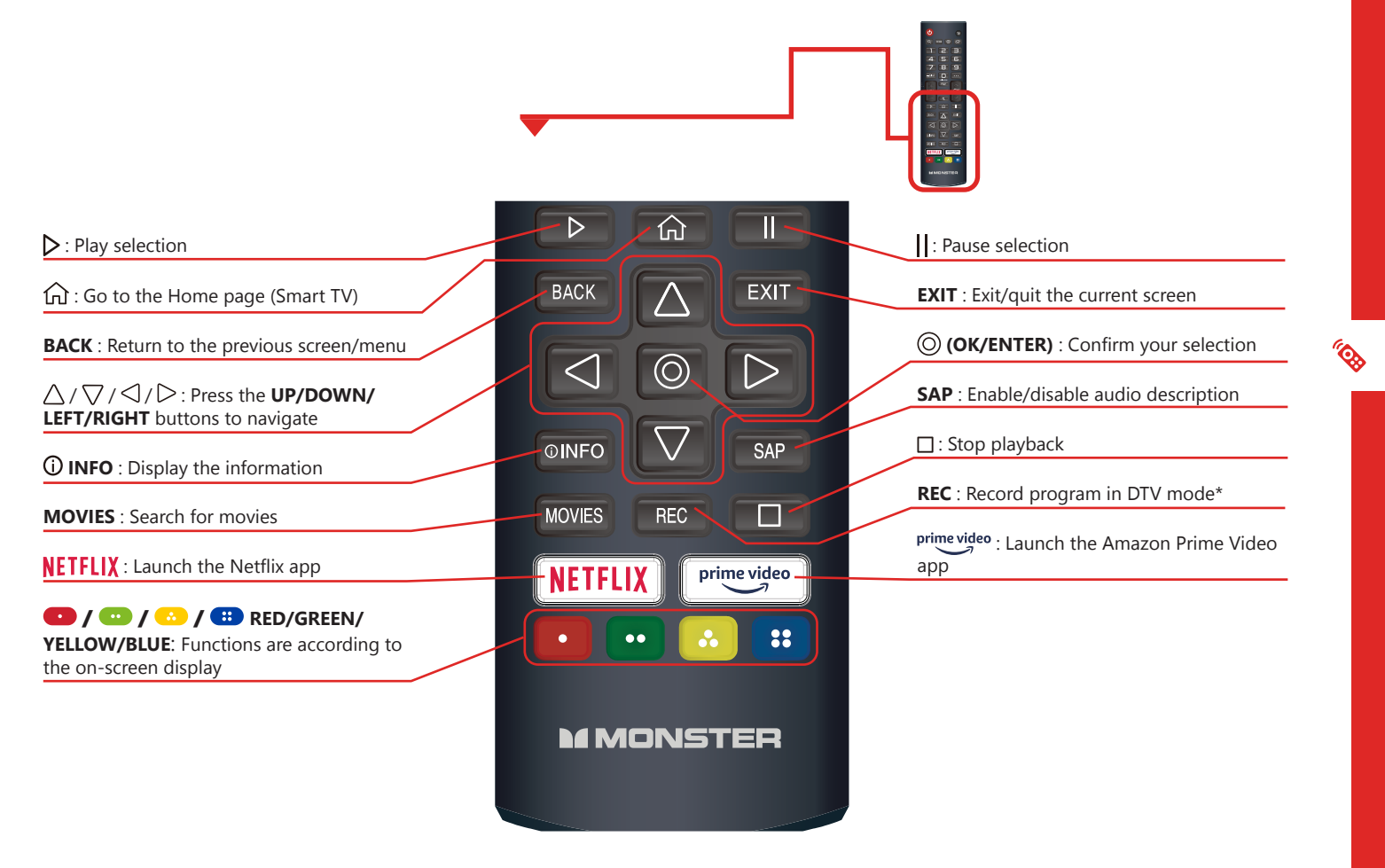

\* This feature is not supported on this TV.

REMOTE CONTROL | 17

# On-Screen Set Up

Make sure equipment is properly connected (as shown on pages 10-11) before connecting the TV to power.

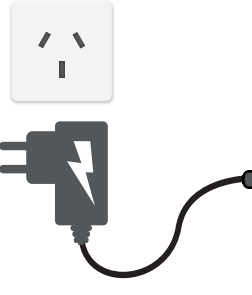

Make sure the TV is plugged in at the power socket and switched on. Press the <sup>(1)</sup> button to turn on the TV.

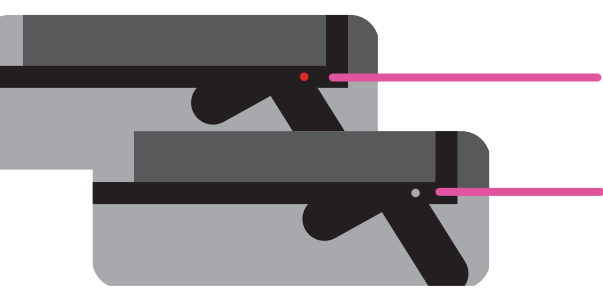

On/Standby light is RED in standby mode.

On/Standby light is OFF when the TV is on.

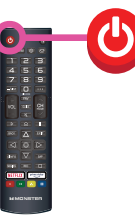

First Time Setup Menu

When you turn the TV on for the first time, the First Time Setup Menu will appear.

| 1. Language, Country and Time zone                              | 2. How to set up the TV (by mobile or | by TV) 3. Internet Connection |  |
|-----------------------------------------------------------------|---------------------------------------|-------------------------------|--|
| 4. Terms & Conditions 5. User Envir                             | onment Analysis 6. The way to Watc    | h TV (Select TV Only)         |  |
| 7. TV Installation Type (Stand or Wall-r                        | nounted) 8. SW Automatic Update       | 9. Programme Tuning           |  |
| 10. LG Account (Sign in with the Mobile Web, TV Remote or Skip) |                                       |                               |  |

If you make an error, you can update your preferences in the settings menu later.

#### 3. Internet Connection

If you are using a wired network, connect an ethernet cable to the TV. The TV will automatically connect to the Internet.

If you are using a wireless connection, select 'Wi-Fi Network'. The TV will scan for nearby wireless networks. Make sure that the TV is within the range of your wireless modem/router, and you have your Wi-Fi password handy. Select your network, enter network password using the on-screen keyboard and select ENTER. Press OK to connect.

 $\mbox{Or},$  you can connect to the internet later by going to the User Menu settings.

## LG ThinQ App

You can use the LG ThinQ app to control key TV functions instead of the remote control.

Note: you need an Android device running Android 4.3 or higher to use the app.

1. On your smart phone, search and download the LQ ThinQ app from the Play Store/App store (alternatively, scan the QR code below):

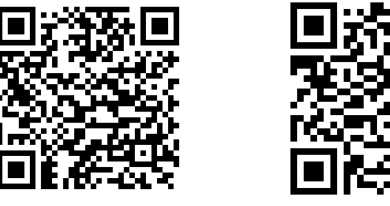

For Android

For iOS

- 2. After app has downloaded and installed, open up the app. Ensure that both your smart phone and TV are using the same Wi-Fi network.
- 3. Select TV and it will automatically search for nearby TV.
- 4. A PIN will appear on your TV screen, enter the PIN on your smart phone tap "Done."

You can now use the app to control key TV functions.

## Advanced Controls (TV Setting Menus)

Menu Navigation Buttons

Press the  $\bigotimes$  then  $\bigotimes$  button to display the TV settings menu. See the guide below for all the other buttons you'll need to use to adjust and change your settings.

| Function                    | Remote Button                            |
|-----------------------------|------------------------------------------|
| Display the quick menu      | ŝ                                        |
| Display the main menu       | ₹Ĵ} then )                               |
| Enter a sub menu            | Ø                                        |
| Adjust a value              | $\blacktriangle/\checkmark/\checkmark/>$ |
| Return to the previous menu | ВАСК                                     |
| Exit a menu                 | EXIT                                     |

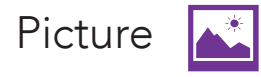

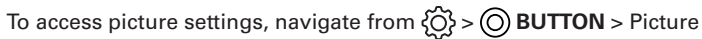

#### Picture Mode

Vivid : Enhanced brightness with lower contrast, colour depth and edges for standing out in very bright places such as storefronts.

Standard : Standard settings.

Basic (User Settings) : Settings are optimised to reduce power consumption

- Cinema : Settings are optimised for watching movies.
- Cricket : Settings are optimised for watching sports.

#### Aspect Ratio Settings

- User Selection: select the aspect ratio: 16:9/Original/4:3/Vertical Zoom/4-Way-Zoom)
- Just Scan: turn just scan to auto/on/off.

Note: the options may differ between input sources.

## Advanced Settings

| Option              | Description                                         |
|---------------------|-----------------------------------------------------|
| Brightness          | Adjust screen brightness                            |
| Colour              | Adjust colour of picture                            |
| Clarity             | Adjust clarity of picture                           |
| Apply to all inputs | Applying the current picture settings to all inputs |
| Reset               | Reset picture mode settings to factory default.     |

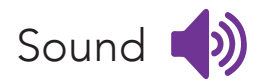

#### To access sound settings, navigate from $\{\widehat{O}\} > \bigcirc$ BUTTON > Sound

Description

Sound Mode

Standard Cinema Clear Voice Cricket Music

#### Sound Out

Select sound output.

| Option                                   | Description                                                               |
|------------------------------------------|---------------------------------------------------------------------------|
| Use TV Speaker                           | Sound is played through the TV's speakers.                                |
| Use Wired Speaker                        | Sound is played through wired speakers connected to the TV.               |
| Use Wireless Speaker                     | Sound is played through the wireless speakers paired with the TV.         |
| Use External Speakers<br>with TV Speaker | Sound is played through both the external speakers and the TV's speakers. |

## Advanced Settings

| Option                         | Description                                                                                 |
|--------------------------------|---------------------------------------------------------------------------------------------|
| Balance                        | Adjust audio output between left and right speakers.                                        |
| Equalizer                      | Adjust selected frequencies. These options are available when sound mode is set to standard |
| Apply to all inputs            | Select to apply settings to all inputs.                                                     |
| Reset                          | Reset sound settings to factory default.                                                    |
| Installation Type              | Optimises sound based on whether TV is wall mounted or on stands.                           |
| Automatic Volume Adjustment    | Turn on and each programme's volume will be adjusted automatically to the same level.       |
| DTV Audio Setting              | Select DTV audio: Options: MPEG, Dolby Digital, Dolby Digital Plus, HE-AAC, Auto            |
| Match Screen and Sound         | Options: TV speaker delay, Bypass                                                           |
| Select HDMI Audio Input Format | Set audio for each HDMI input. Options: Bitstream, PCM                                      |
| Digital Sound Out              | Set digital sound output mode. Options: PCM, Auto, Pass Through                             |
| eARC Support                   | Select eARC support.                                                                        |

 $\equiv$ 

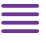

## General 👸

To access general settings, navigate from  ${O} > O$  BUTTON > General

#### Al Service > Al Recommendation

| Option           | Description                                                                                             |
|------------------|----------------------------------------------------------------------------------------------------|
| Smart Tips       | Suggests the TV features or settings based on the context.                                              |
| Next Picks       | At the end of a program, recommend content to you according to your viewing history and popular trends. |
| Reset Usage Data | Delete viewing and usage data TV has collected to provide you customised services.                      |
|                  |                                                                                                    |

#### Game Optimiser

• Sets up features for an immersive experience when you play with a video game console.

#### Family Settings

• Sets the TV viewing environment.

#### Programmes

| Option            | Description                                        |
|-------------------|----------------------------------------------------|
| Programme Tuning  | Tune and save available programmes.                |
| Programme Manager | Go to programme manager to edit all programmes.    |
| HbbTV             | Turn Hybrid Broadcast Broadband TV (HbbTV) on/off. |

#### Network

See below.

#### Wired Connection (Ethernet)

If the router connected to the network supports DHCP feature, the TV will automatically connect to the network. If it does not automatically connect, select Edit to manually setup the connection.

#### Wi-Fi Connection

If you have set up the TV for a wireless network, you can check and connect to the available wireless Internet networks.

| Option                        | Description                                                      |
|-------------------------------|------------------------------------------------------------------|
| Add a Hidden Wireless Network | Directly enter a network's name to add the network.              |
| Connect via WPS PBC.          | Connect through Wi-Fi Protected Setup-Push Button Configuration. |
| Connect via WPS PIN.          | Connected to an access point using Wi-Fi Protected Setup PIN     |
| Advanced Wi-Fi Settings       | View connection information such as IP address and so on.        |

#### **External Devices**

Configure various external devices that can be used by connecting to the TV.

### System

See below.

### Language

| Option                         | Description                                                                                                  |
|--------------------------------|----------------------------------------------------------------------------------------------------|
| Menu Language                  | Select on screen display language.                                                                           |
| Primary Audio<br>Language      | Select primary audio language. Default will be used for programmes that do not support multiple languages.   |
| Secondary Audio<br>Language    | Select secondary audio language. Default will be used for programmes that do not support multiple languages. |
| Keyboard Languages             | Select on screen keyboard language.                                                                          |
| Primary Teletext<br>Language   | Select primary teletext language.                                                                            |
| Secondary Teletext<br>Language | Select secondary teletext language.                                                                          |

#### Location

 $\equiv$ 

| Option                   | Description                                                                                                    |                                                                                     |
|--------------------------|----------------------------------------------------------------------------------------------------|-------------------------------------------------------------------------------------|
| Broadcast Country        | Select the TVs broadcast country.                                                                                                    |                                                                                     |
| Postcode                 | Enter your postcode to set the TVs broadcast location.                                                                                                    | 0                                                                                   |
| Services Country         | Set country manually.<br>Note: setting the country manually must be done when not<br>connected to a network.                                                                                                    | Setting the country<br>manually must be done<br>when not connected to a<br>network. |
| Weather Location Setting | Set your region for the weather location.                                                                                                    |                                                                                     |
| Time & Timer             | Description                                                                                                    |                                                                                     |
| Set Automatically        | Use network provided time.                                                                                                    |                                                                                     |
| Time Zone                | Adjust the time zone.                                                                                                    |                                                                                     |
| Timers                   | <ul> <li>Sleep Timer: select the desired Auto Sleep (Standby) duration.</li> <li>Power On Timer: set the power on timer</li> <li>Power Off Timer: set the power off timer</li> <li>Auto Power Off after 4 hours: when turned on, the TV will turn off if no buttons are pressed for 4 hours.</li> </ul> |                                                                                     |

### Safety

| Option            | Description                                                                                                  | Fa |
|-------------------|----------------------------------------------------------------------------------------------------|----|
| General Switch    | Turn on to enable lock function.                                                                             |    |
| TV Rating Locks   | Restrict watching programmes based on rating.                                                                |    |
| Programme Locks   | Select the programmes to lock.                                                                               |    |
| Application Locks | Select the applications to lock.                                                                             |    |
| Input Locks       | Select the inputs to lock.                                                                                   |    |
| Reset Password    | <ul> <li>Reset TV password. Factory password is "0000". To reset your password:</li> <li>Press the</li></ul> |    |
|                   | <ul> <li>Enter "0313" and press Enter. The password is now reset.</li> </ul>                                 |    |

Factory Password: 0000 Master Password: 0313

## Additional Settings

#### Home Settings

 $\equiv$ 

| Option                                         | Description                                                                                                    |
|------------------------------------------------|----------------------------------------------------------------------------------------------------|
| Power On Screen                                | Set the screen to display when the TV is turned on.                                                                    |
| Content Recommendation                         | Display content recommendation categories in the Home menu. The recommendation may not be available in some countries. |
| Standby Light                                  |                                                                                                    |
| • Turn standby light on/off.                   |                                                                                                    |
| Pointer Options                                |                                                                                                    |
| Adjust remote's cursor speed and pointer size. |                                                                                                    |
| Advertisement                                  |                                                                                                    |
| Option                                         | Description                                                                                                    |
| Limit AD Tracking                              | Turn on to stop tracking of ad-related data from the TV.                                                               |
| Settings Help                                  |                                                                                                    |
| • Turn settings help on/off                    |                                                                                                    |
|                                                |                                                                                                    |

#### Set ID

• Set the TV Device ID (1-99).

Reset To Initial Settings

• Reset to factory default settings.

Energy Saving

• Adjust the brightness of screen or set it to turn off automatically to reduce power consumption.

## Support (!)

To access support settings, navigate from  ${O} > O$  BUTTON > Support

| Option          | Description                                              |
|-----------------|----------------------------------------------------------|
| Software Update | Check for system software updates and update if desired. |
| User Guide      | View User Guide and enter submenu.                       |
| Home/Store Mode | Set the place where to use the TV.                       |
| TV Information  | Check the TV information.                                |
| Privacy & Terms | View Privacy and Terms conditions.                       |

## High Dynamic Range (HDR)

#### About the HDR feature

High Dynamic Range (HDR) is a picture feature on your TV that attempts to mimic the way visuals are perceived in real life by the human eye.

By using this feature, the TV can reproduce greater dynamic range of luminosity by capturing and then combining several different exposures.

HDR promises better picture quality thanks to brighter, more realistic highlights, more realistic colour and other improvements.

It delivers the look that the filmmakers intended to achieve, showing the hidden areas of dark shadows and sunlight with full clarity, colour and detail.

HDR on your TV

Ξ

HDR is supported in HDMI and USB input sources.

Note: this option is only available if the input signal supports HDR.

# Smart TV

Before you start using apps, your TV must be connected to the internet.

The speed of your internet connection determines the quality of your audio/video experience when you watch streaming content.

Accessing internet content may count towards your download limit and may incur fees from third parties such as your internet service provider (ISP).

#### Services Country

If you don't set the country automatically, you can set manually. You must set the country manually when not connected to a network. The TV will recommend and display the applications for the selected country.

| Function                    | Remote Button |
|-----------------------------|---------------|
| Display the Home/App screen | ŵ             |
| Select different Apps       | ≻</td         |
| Open your desired App       |               |

## NETFLIX

Netflix is a streaming service that offers unlimited viewing of a wide variety of award-winning TV shows, movies and documentaries.

A paid subscription is required.

This TV can play Netflix content in HD resolution, however the playback resolution may vary depending on your subscription level and your network speed.

Streaming Netflix content will count towards the data usage of your broadband plan.

## Web Browser

Using the web browser, you can surf the Internet on the TV similar to how you would do on a PC. NOTE: Use a wired or wireless keyboard and mouse (not provided) for an easier web browsing experience.

From the Home page, select a recommended or bookmarked site and press the O BUTTON to visit the site.

You can enter the web address using the on-screen keyboard, remote keyboard or connected wireless keyboard.

Select the 'Add to bookmarks' item and press the Enter <sup>(</sup>O) BUTTON to add it to bookmarks.

View currently view additional Exit popen tabs options browser

View recommended and most visited sites.

Press EXIT to exit the web browser.

On-screen keyboard

Use  $\blacktriangle/ \bigtriangledown/ \backsim/ \lor/ \lor/$  buttons and press the  $\bigcirc$  BUTTON button to enter the character.

## BLUETOOTH AUDIO OUT TO COMPATIBLE DEVICES

#### **Bluetooth Device**

The TV has built-in Bluetooth to stream audio to compatible Bluetooth devices.

- Go to the Bluetooth menu on your TV.
- On the list of available devices, select your desired Bluetooth audio device and select pair.
- Audio from the TV will now be streamed to the selected Bluetooth device.

#### **Mobile Device**

Listen to your TV's sound through the mobile device registered on the LG ThinQ app.

- Run the ThinQ app on your mobile device.
- Enable sharing between the TV and your mobile device.
- Sound out will be changed to your mobile device's speaker.

#### Bluetooth®

The Bluetooth® word mark and logos are registered trademarks owned by Bluetooth SIG, Inc., and any use of such marks by Hands (IP) Holdings Pty Ltd is under license. Other trademarks and trade names are those of their respective owners.

# TV Guide

#### TV Guide Functions

| Function                                                                                                    | Remote Button   |
|----------------------------------------------------------------------------------------------------|-----------------|
| Switch between TV Guide/ Channel<br>List/Schedule List                                                            | ◀/►             |
| View program information, schedule<br>for reminder. Press and hold to search<br>this TV program's related content | <b>O</b> BUTTON |
| Exit TV Guide menu                                                                                                | EXIT            |

To access the TV guide, press the GUIDE button on the remote.

To activate the TV Channels use the  $\blacktriangle / \checkmark$  buttons to select a channel in the left column, then press the  $\bigcirc$  BUTTON to confirm.

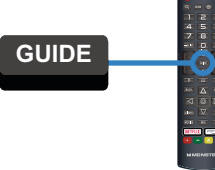

## Using the TV Scheduler

- Press the —/LIST button on the remote, and select "TV Scheduler" on the TV screen.
- Select (c) icon on the screen to manage schedule recording
- Select (2) icon on the screen to manage schedule watching (reminder).

# USB Mode 🖾 🎜 🖾

## Set up

Insert your USB into a USB port on the TV. Press the 🕒 button to select 'USB' mode.

| Function                                                  | Remote Button                                                              |
|-----------------------------------------------------------|----------------------------------------------------------------------------|
| Choose a Source or File                                   | $\blacktriangleleft/\blacktriangleright/\blacktriangle/\blacktriangledown$ |
| Choose media categories<br>Options: All/Photo/Video/Music | ▲ / ▼ /                                                                    |
| Start playing your media                                  |                                                                            |
| Display more settings during media<br>file playback       | ▼                                                                          |
| Return to previous screen                                 | ВАСК                                                                       |
| Exit media mode                                           | EXIT                                                                       |

You can only play Photos in the Photo category, and Music in the Music category. Make sure you select the correct category for the file you wish to play.

# Troubleshooting

If you experience problems with your TV, check below for advice. If you don't find a solution here, contact After Sales Support.

| Problem                                                                    | Solution                                                                                                    |
|----------------------------------------------------------------------------|----------------------------------------------------------------------------------------------------|
| The remote control                                                         | Make sure that the batteries are installed with their poles (+/-) in the correct direction.                                                                                                 |
|                                                                            | Remove any obstacles between the remote control and remote control sensor on the TV.                                                                                                    |
|                                                                            | Check if the power indicator at the bottom of the TV blinks when you press the remote's power button.                                                                                       |
|                                                                            | If it does not, replace the remote control's batteries.                                                                                                    |
|                                                                            | Try pointing the remote directly at the remote control sensor from 1.5-1.8m away.                                                                                                    |
|                                                                            | Make sure that the AC power cord is securely plugged into the wall outlet.                                                                                                    |
|                                                                            | Check the wall outlet is turned on and the power indicator at the bottom of the TV is lit.                                                                                                  |
| The TV won't turn on                                                       | If using a multi-outlet, check if it is working properly. To check whether a power strip is working properly, plug the TV's power plug directly to a wall outlet and observe its operation. |
|                                                                            | Try to power on using the power button on the TV.                                                                                                    |
|                                                                            | Ensure the antenna cable is securely connected to the TV and to the wall outlet.                                                                                                    |
|                                                                            | Ensure the input source is set to DTV.                                                                                                    |
| There is no picture/<br>sound or distorted<br>picture/sound in<br>DTV mode | If "No Signal" is displayed, run Menu> All Settings> General> Programmes> Programme Tuning> Auto Tuning                                                                                     |
|                                                                            | If some channels are missing, run Menu> All Settings> General > Programmes> Programme Tuning> Manual Tuning                                                                                 |
|                                                                            | Try a different antenna cable or another TV if possible.                                                                                                    |
|                                                                            | Move the TV away from electronic equipment or devices that could cause interference.                                                                                                    |
|                                                                            | Adjust the antenna position.                                                                                                    |
|                                                                            | If the picture appears fuzzy or blurry, select High Definition (HD) channels or programs.                                                                                                   |

Ċ

| Problem                                                                                | Solution                                                                                                    |
|----------------------------------------------------------------------------------------|----------------------------------------------------------------------------------------------------|
| There is no picture/<br>sound or distorted<br>picture/sound from<br>an external device | Ensure that connection to the device is correct and that all cables are fully inserted.                                                                                                    |
|                                                                                        | Remove and reconnect all cables connected to the TV and the external devices. Try new cables if possible.                                                                                                    |
|                                                                                        | Restart the connected devices by unplugging each device's power cord and then plugging it in again.                                                                                                    |
|                                                                                        | If "No Signal" is displayed on the TV, ensure that the correct input source has been selected.                                                                                                    |
| There is no/distorted<br>sound                                                         | Ensure the volume is not muted. If it is, press the VOL+ button to restore the sound.                                                                                                    |
|                                                                                        | If earphones are connected, unplug them.                                                                                                    |
|                                                                                        | Ensure that connection to the external audio device is correct and that all cables are fully inserted.                                                                                                    |
|                                                                                        | Ensure correct input source and audio settings have been selected on the external audio device.                                                                                                    |
|                                                                                        | Move the TV away from electronic equipment or devices that could cause interference.                                                                                                    |
|                                                                                        | When using an external audio device via a HDMI cable, ensure that the device supports HDMI-ARC and, if applicable, the ARC setting is turned On (refer to the connection guide in the user manual of the connected device).  |
|                                                                                        | When using an external audio device via an optical cable, check that the Menu > Sound > Sound Out > Select Optical and then Menu > Sound > Advanced Settings > Digital Sound Out is set to PCM.                              |
| The smart apps are not working properly                                                | Ensure the TV is connected to the Internet.                                                                                                    |
|                                                                                        | Ensure the TV has a high-speed internet connection to get the best-streaming picture resolution.                                                                                                    |
|                                                                                        | An unstable internet connection may cause delays or interruptions. In addition, applications may terminate automatically depending on the network environment. If this occurs, check your internet connection and try again. |

**Q** 

| Problem                                                                          | Solution                                                                                                    |  |
|----------------------------------------------------------------------------------|----------------------------------------------------------------------------------------------------|--|
| There is no/<br>intermittent internet                                            | When using Wi-Fi, make sure the Wi-Fi password is entered correctly.                                                                                                    |  |
|                                                                                  | Turn off the access point. Wait for 2 minutes and then turn them back on.                                                                                                    |  |
|                                                                                  | Ensure that there are no obstacles between the TV and the access point. (The Wi-Fi strength can be decreased by appliances, cordless phones, stone walls/fireplaces, etc.) Reduce interference by not using or turning off other wireless devices. |  |
|                                                                                  | If the Wi-Fi connection fails, connect the TV to the access point via a LAN cable. If the TV can connect via the wired connection, there might be a problem with the Wi-Fi access point. In this case, try using a different access point.         |  |
|                                                                                  | When using a LAN cable, use one rated CAT 5 or higher. Make sure it is plugged in at both ends.                                                                                                    |  |
|                                                                                  | When using a static IP, ensure network addresses are entered correctly.                                                                                                    |  |
|                                                                                  | If the problem persists, contact your Internet Service Provider or modem manufacturer.                                                                                                    |  |
| USB storage device<br>is not recognised<br>or media files don't<br>play properly | This TV has been tested with the majority of Flash memory-based devices and hard disks (media players with HDD)<br>on the market however, it may not be compatible with certain devices.                                                           |  |
|                                                                                  | If the external hard drive has its own power adaptor, use it.                                                                                                    |  |
|                                                                                  | Only use a USB storage device formatted in a FAT32 file system provided with the Windows operating system. If it is formatted by a different utility program that is not supported by Windows, it may not be recognised.                           |  |
|                                                                                  | The TV may not be able to recognise a USB device or read the files if it is connected with a USB extension cable.                                                                                                    |  |
|                                                                                  | The files that use an unsupported codec or container will not play on the TV.                                                                                                    |  |
|                                                                                  | Some files may not play correctly if there is an error in the content or container.                                                                                                    |  |
|                                                                                  | Certain files, depending on how they are encoded, may not play on the TV.                                                                                                    |  |
| Capacity drops                                                                   | It is normal for the capacity to slowly drop after a certain usage cycle.                                                                                                    |  |

#### 40 | TROUBLESHOOTING

¢

# Specifications

| Active screen size (diagonal) | 80cm                                                                                                    |                                           |
|-------------------------------|----------------------------------------------------------------------------------------------------|-------------------------------------------|
| Resolution                    | 1366 x 768                                                                                                    |                                           |
| Refresh rate                  | 60Hz                                                                                                    |                                           |
| Aspect ratio                  | 16:9                                                                                                    |                                           |
|                               | Music                                                                                                    | MP3, WAV,<br>FLAC                         |
| Multimedia playback           | Photo                                                                                                    | JPG, BMP,<br>PNG                          |
| formats (USB mode)            | Video                                                                                                    | AVI, MPEG-1,<br>MPEG-2,<br>MPEG-4,<br>MKV |
| USB output                    | 5V 500m                                                                                                    | nA                                        |
| Battery Capacity              | Li-ion 14.8V 4000mAh,<br>59.2Wh                                                                                               |                                           |
| Playback Time                 | 2 hrs (approx.) Note: The<br>battery life actual usage<br>may vary depending<br>on user habits, and<br>environment variables. |                                           |

| Adaptor Input          |       | 100-240V ~ 50/60Hz                  |  |
|------------------------|-------|-------------------------------------|--|
| Adaptor Ou             | tput  | 12V 4A                              |  |
| Power consumption      |       | 48W Max.                            |  |
| Dimensions (W x D x H) |       | With stand: 732 x 109 x 513 mm      |  |
|                        |       | Without stand: 732 x 75<br>x 471 mm |  |
|                        | Net   | 5.5 kg                              |  |
| Weight                 | Gross | 7.2kg                               |  |

## For Technical and Warranty Support 1300 886 649

- monster@tempo.org
- monsterproducts.com.au
- Distributed by Tempo (Aust) Pty Ltd, PO BOX 6097, North Sydney, NSW, 2059

 $\mathbf{c}$ 

## Compliance and Responsible Disposal

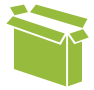

#### Packaging

The packaging of your product has been selected from environmentally friendly materials and can usually be recycled. Please ensure these are disposed of correctly. Plastic wrapping can be a suffocation hazard for babies and young children, please ensure all packaging materials are out of reach and are safely disposed of. Please recycle these materials rather than throwing them away.

#### Product

At the end of its working life, do not throw this product out with your household rubbish. An environmentally friendly method of disposal will ensure that valuable raw materials can be recycled. Electrical and electronic items contain materials and substances which, if handled or disposed of incorrectly, could potentially be hazardous to the environment and human health.

### National Television and Computer Recycling Scheme

The careful disposal of e-waste is important because many televisions and computers contain materials which are hazardous to people and the environment. There are no fees for householders or small businesses disposing of e-waste at a scheme collection service.

Individuals can contact their local council for information on local e-waste management services, find scheme services listed on Planet Ark's website at www.recyclingnearyou.com.au, or call Planet Ark on 1300 733 712.

#### Compliance

This product complies with the Australian Safety Standard AS/NZS 62368.1 to ensure the safety of the product.

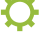

#### Responsible disposal

WARNING! This product contains a rechargeable lithiumion battery. Never throw the appliance into a fire and do not subject it to high temperatures. There is a risk of explosion!

At the end of its working life, do not throw this appliance out with your household rubbish. Electrical and electronic products contain substances that can have a detrimental effect on the environment and human health if disposed of inappropriately.

Cut the power cord of the battery charger and remove the lithium-ion battery pack from the appliance before disposal. Dispose of the appliance and the battery pack responsibly, observing any local regulations regarding the disposal of consumer goods and batteries. Contact your local authorities for advice on battery disposal and recycling facilities for electrical consumer goods.

# **MONSTER™** Always Lead. Never Follow.<sup>™</sup>